# USING MSGCU'S New ONline Banking

#### TRANSFERRING FUNDS BETWEEN ACCOUNTS

#### **DESKTOP INSTRUCTIONS**

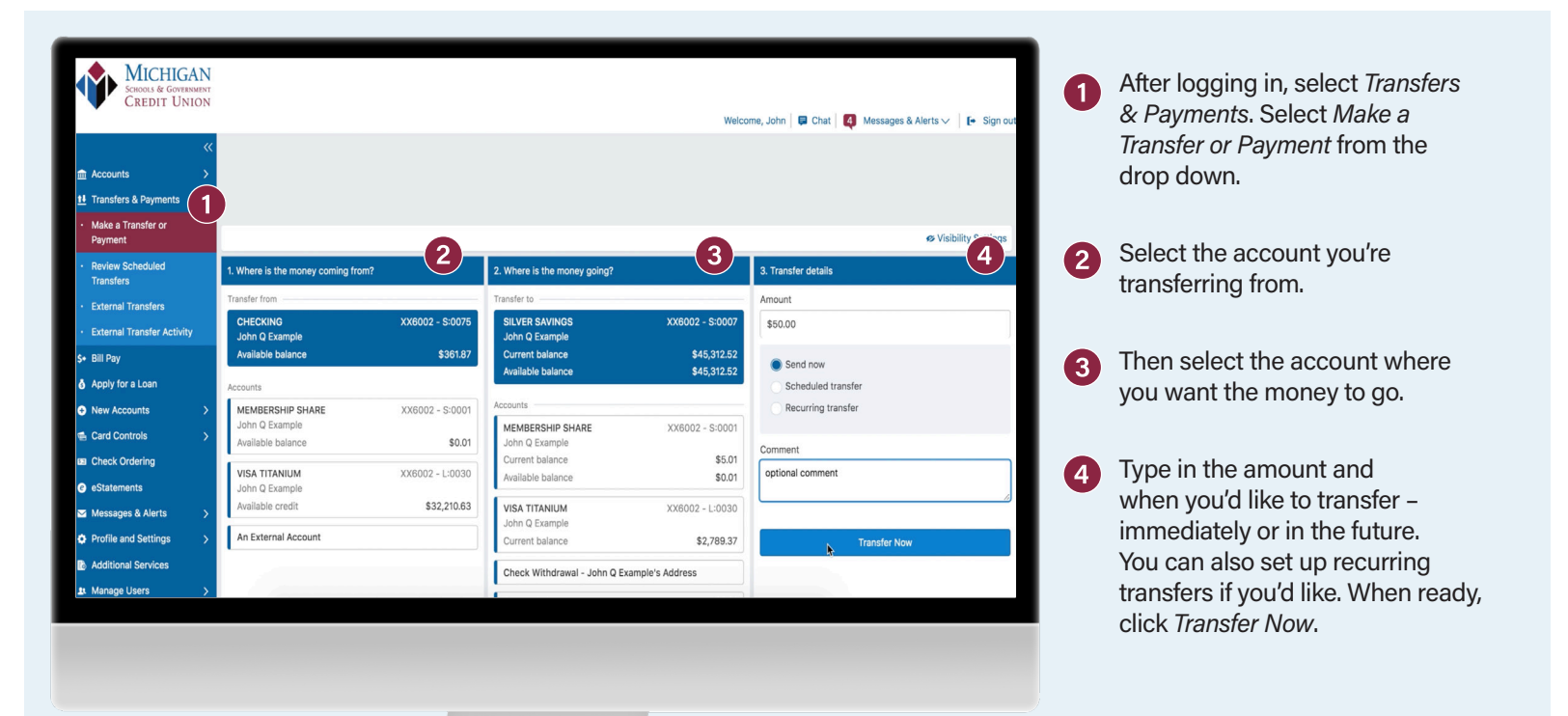

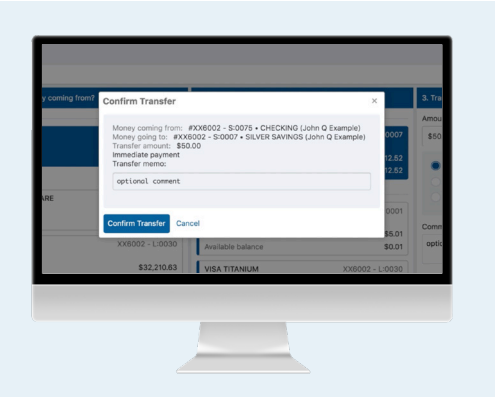

Review the details, then select *Confirm Transfer* or *Cancel*.

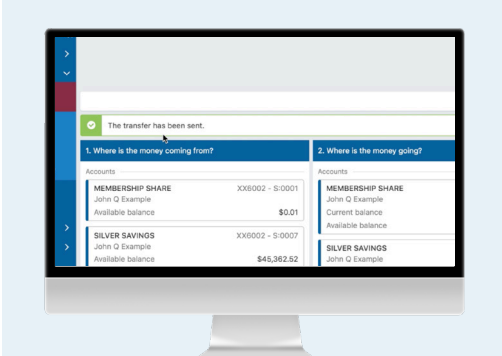

You will see a brief message confirming that your transfer has been sent. You can make another transfer or go choose another action.

## That's it!

You can follow the same steps to pay:

- ✓ Your MSGCU loan
- ✓ Your MSGCU credit card
- ✓ Friends or family via PayPal
- ✓ Another MSGCU member

View instructional videos and learn more at msgcu.org/newonlinebanking.

### TRANSFERRING FUNDS BETWEEN ACCOUNTS

#### **MOBILE INSTRUCTIONS**

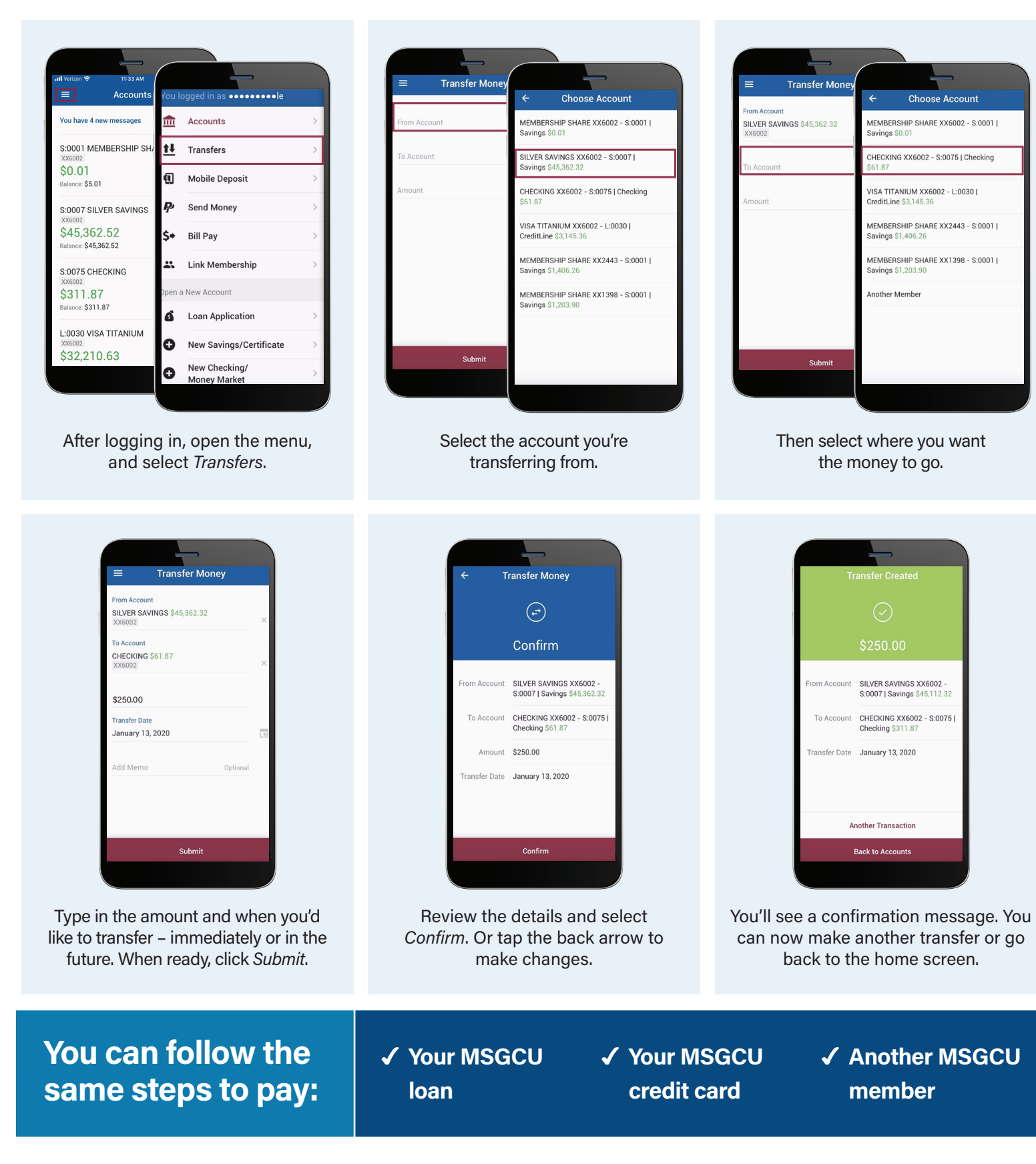

View instructional videos and learn more at msgcu.org/newonlinebanking.